Nozioni di base per cominciare ad utilizzare EC3

Oltresoftware by CGsoft

### STEP 1 – Installazione software

- Scaricare **il modulo / Impostazione** sul PC che verrà utilizzato come Server EC3, collegato al monitor/TV in sala di attesa. Verrà creata una cartella EC3Server nella quale saranno contenuti i due moduli
- Scaricare **il modulo Client** sui PC di tutti gli utilizzatori che saranno collegati in rete LAN con il PC Server

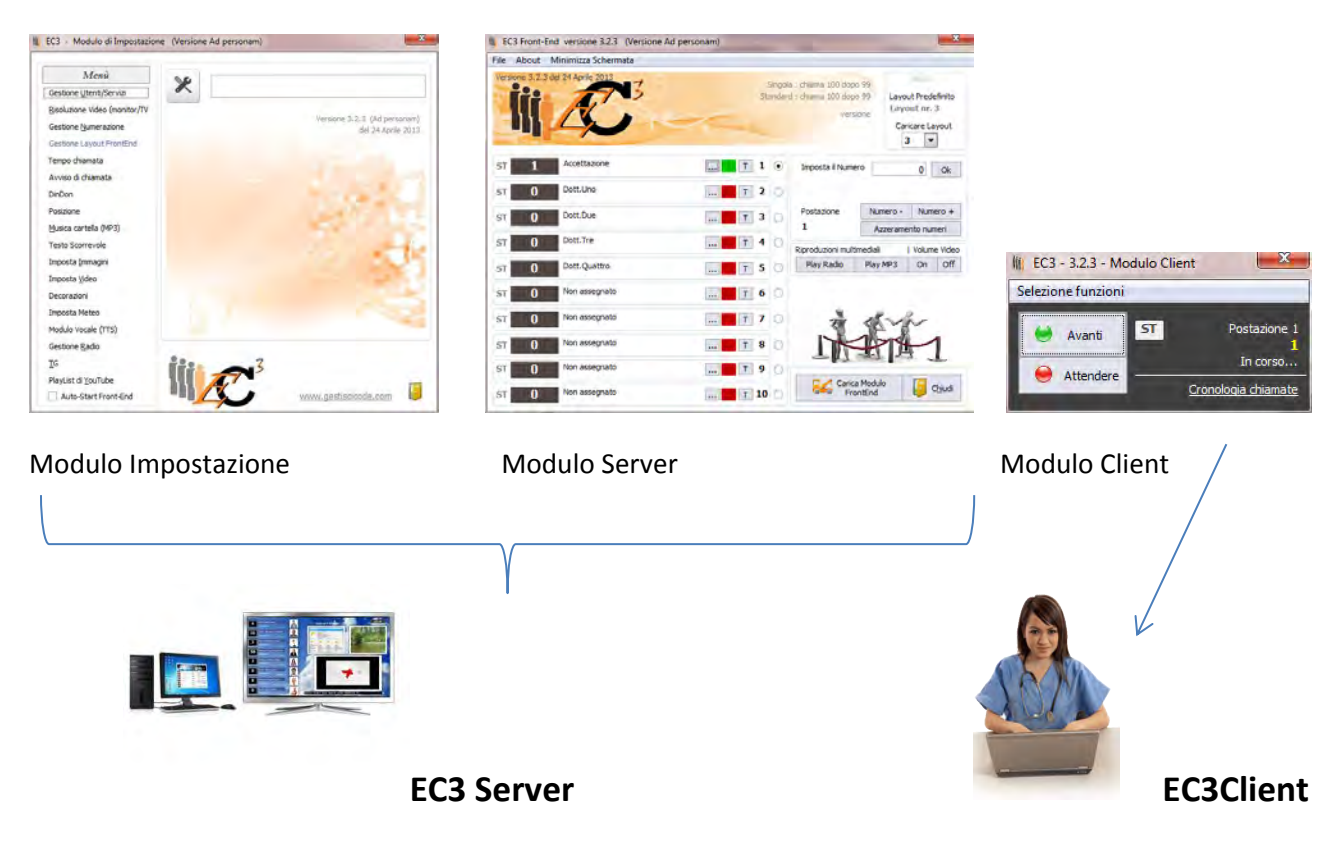

### STEP 2 – Impostare i nominativi degli utilizzatori

• Aprire il modulo Impo ed accedere alla voce "Gestione Utenti/Servizi". Digitare su "nuovo" ed immettere un nominativo. Ripetere l'operazione per tutti gli utilizzatori.

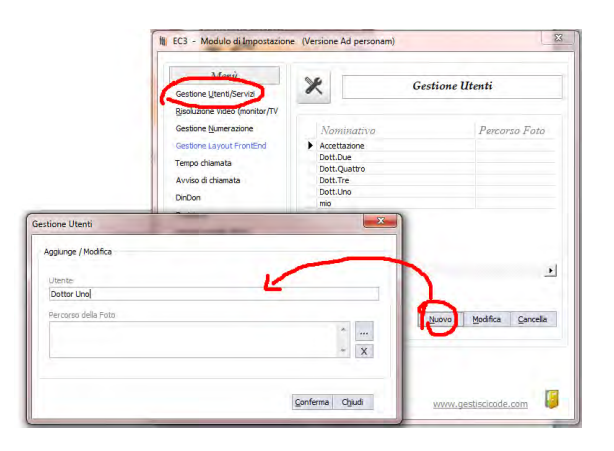

Nozioni di base per cominciare ad utilizzare EC3

Oltresoftware by CGsoft

#### STEP 3 – Impostare la risoluzione video

• Sempre attraverso il modulo Impo accedere alla voce "Risoluzione Video" e scegliere fra quelle presenti, quella del Monitor/TV in sala di attesa.

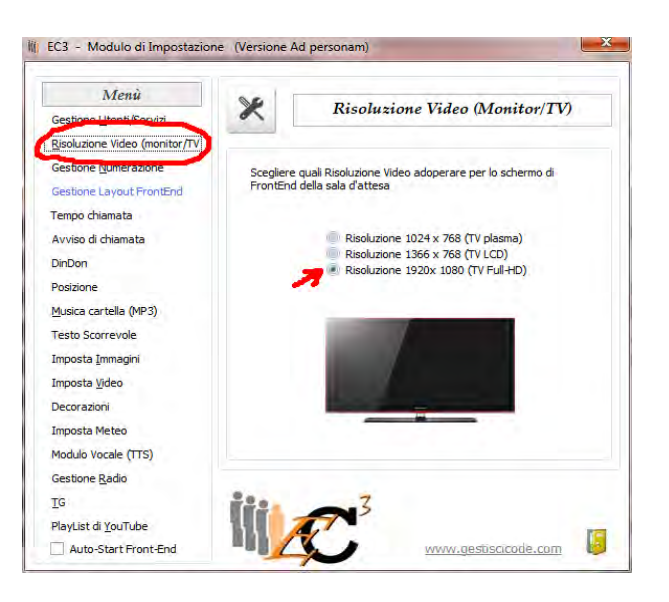

### STEP 4 – Visualizzazione per l'impostazione

• In base alle impostazioni personali dell'utente, è possibile decidere su quale schermo visualizzare la schermata finale. Dal modulo Impo scegliere la voce "posizione" ed effettuare la propria scelta

| Menù                            | 00               | n                     |
|---------------------------------|------------------|-----------------------|
| Gestione <u>U</u> tenti/Servizi | ~                | Posizione Schermi     |
| Risoluzione Video (monitor/TV   |                  |                       |
| Gestione Numerazione            |                  |                       |
| Gestione Layout FrontEnd        |                  |                       |
| Tempo chiamata                  |                  |                       |
| Avviso di chiamata              | 1                | 2                     |
| DinDon                          |                  |                       |
| Posizione                       |                  |                       |
| <u>M</u> usica cartella (MP3)   | Ser.             |                       |
| Testo Scorrevole                | Ten 1            |                       |
| Imposta <u>I</u> mmagini        | Porta la scherma | ta impostazioni sul : |
| Imposta <u>V</u> ideo           |                  |                       |
| Decorazioni                     | Primo Sche       | rmo Secondo Schermo   |
| Imposta Meteo                   |                  |                       |
| Modulo Vocale (TTS)             |                  |                       |
| Gestione <u>R</u> adio          |                  |                       |
| ŢĠ                              | B.C.             | 3                     |
| PlayList di <u>Y</u> ouTube     |                  |                       |
| Auto-Start Front-End            |                  | www.gestiscicode.com  |

Nozioni di base per cominciare ad utilizzare EC3

Oltresoftware by CGsoft

### STEP 5 – Associazione dei nominativi alle postazioni

• Accedere al Modulo Server (EC3 Server). Cliccare sul quadratino grigio e associare ad ogni postazione un nominativo.

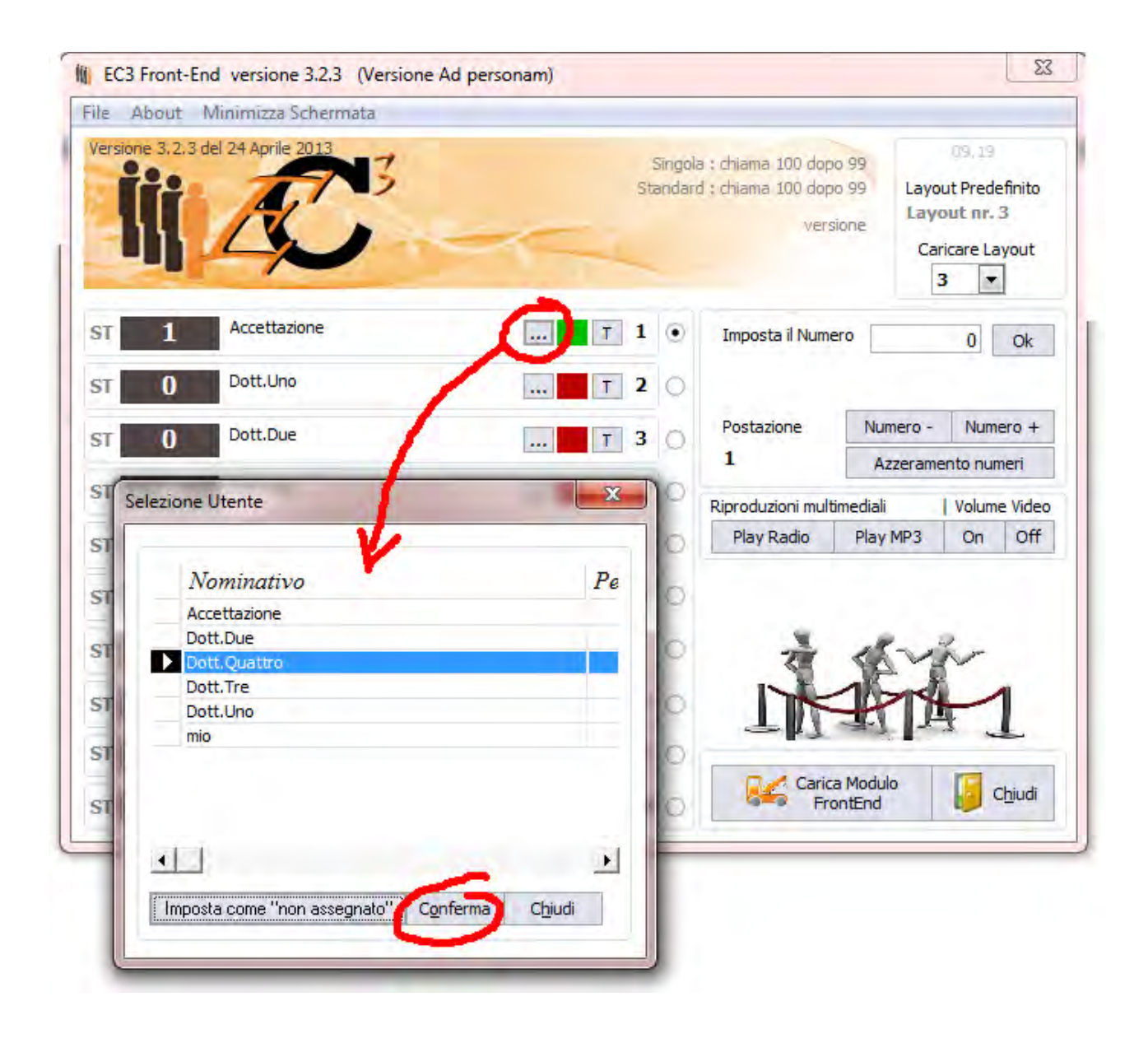

### STEP 6 – Avvio del modulo Front-End

• Sempre dal modulo Server, cliccare su "Carica Modulo FrontEnd" per visualizzare la schermata in sala di attesa.

Nozioni di base per cominciare ad utilizzare EC3

Oltresoftware by CGsoft

#### STEP 7 – Impostazione Client

• Dal PC Client avviare il modulo EC3Client. Assegnare la postazione e attraverso il tasto "Impostazione percorso Server" raggiungere la cartella EC3 Server sul PC Server EC3.

|                |   | Posta:         | zione          |  |
|----------------|---|----------------|----------------|--|
|                |   | ( Doo          | tazione 1      |  |
|                |   | OPor           | tazione 7      |  |
|                |   | OPOS           | tazione 3      |  |
|                | 1 | OPOS           |                |  |
|                |   | O Postazione 4 |                |  |
| 1.2            |   |                | O Postazione 5 |  |
|                |   | OPos           | stazione 6     |  |
|                |   | OPos           | stazione /     |  |
|                |   | OPos           | stazione 8     |  |
| /              |   | OPos           | stazione 9     |  |
| rcorso archivi |   | OPos           | stazione 10    |  |
| VEC3-Server    |   |                |                |  |
|                |   |                |                |  |
|                |   |                |                |  |

### STEP 8 – Chiamata del numero

• Dal modulo Client premere sul tasto "avanti" per far scorrere la numerazione in sala di attesa

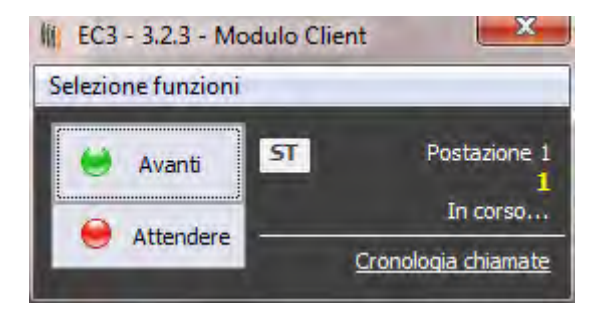

Questi 8 Step, rappresentano semplicemente i primi passi per mostrare all'utente il funzionamento del sistema EC3. Per tutte le personalizzazioni e per le svariate possibilità che il software offre, consigliamo di consultare il manuale oppure di contattare Oltresoftware.